# 电子开标操作指南

### 一、操作步骤

#### 1、登陆开标系统

荆州市电子开评标系统(地址: http://58.54.255.230:9002/jzpb6/)。

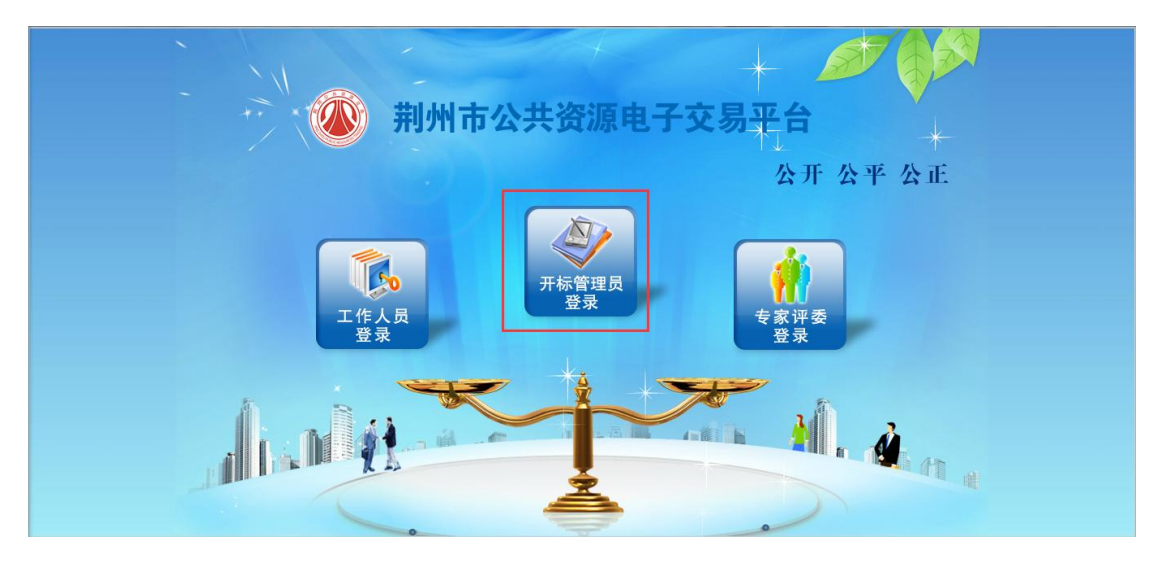

# 2、进入项目

今日开标项目会自动显示,如果未显示,可以点击左上角的按钮【同步项目】, 然后点击【进入项目】。

|   | 荆州 | H. | XX | 上开评标系统                  | 当前标段:                                                                             |                   |                    | ?帮助 ①关闭<br>视频会议 会议?<br>欢迎您,开标管理员! | 利表          |      |
|---|----|----|----|-------------------------|-----------------------------------------------------------------------------------|-------------------|--------------------|-----------------------------------|-------------|------|
| 9 |    |    |    |                         |                                                                                   |                   |                    |                                   |             |      |
|   |    | 新增 | 项目 | 同步项目 删除项目               |                                                                                   |                   |                    | ◎ 今日开标项目                          | ◎ 所有已开      | F标项目 |
|   |    |    |    | 项目编号:                   |                                                                                   | 项目名称:             | 建设单位:              |                                   | Q 搜索<br>SEP | вен  |
|   |    |    | 序  | 项目编号                    | 项目名称                                                                              | 建设单位              | 招标代理               | 开标时间                              | 进入项目        | 修改   |
|   |    |    | 1  | JZZTBJS2016041801001-01 | 荆州开发区常湾还迁小区<br>二期工程B标段(13#、1<br>4#楼、18#楼、21#楼、2<br>2#楼、24#楼—26#楼)及<br>一期、二期室外配套工程 | 荆州市荆开住宅开发有限<br>公司 | 湖北楚元工程建设咨询有<br>限公司 | 2016年05月16日 9:00                  | 进入项目        | Ø    |
|   |    |    | 2  | 导入测试                    | 导入测试                                                                              |                   |                    | 2016年05月16日 9:00                  | 进入项目        | Ø    |
|   |    |    |    |                         |                                                                                   |                   |                    |                                   |             |      |

# 3、公布投标人

开标时间未到可以点击【开标背景】,进行开标倒计时。开标时间到了后,点击【公布 投标单位名单】,同步投标单位信息,可以看到各投标单位名称及上传投标文件情况。

若是某单位没有上传电子投标文件或者因没有缴纳保证金等因素,根据招标文件相关规 定可以直接判定投标无效的,可以点击按钮【退回】,退回此单位标书。

保证金缴纳情况可根据"7.保证金进账查询"的步骤进行操作查询。

|                                                                     | 荆纟 | ₩,∞.               | 上开评标系统                             | 当前标段:导入测试 |      |              |            | <b>日</b><br>开标系统 | <b>《 )</b><br>評标系统 | <b>?</b> 帮助<br>视频 <sup>9</sup><br>欢迎您 | (Ů关)<br>会议<br>, 开标管 | 团<br>会议列表<br>1理员! |
|---------------------------------------------------------------------|----|--------------------|------------------------------------|-----------|------|--------------|------------|------------------|--------------------|---------------------------------------|---------------------|-------------------|
| 9                                                                   |    |                    |                                    |           |      |              |            |                  |                    | 开标记                                   | 尿                   | 宿标文件              |
| 项目开标                                                                |    | 公布投标单              | 2位名单 开标背景 1                        |           |      |              | 单位名称:      |                  |                    |                                       |                     | 新增                |
| <ul> <li>项目管理</li> <li>公布投标人</li> <li>参数设置</li> <li>标书解密</li> </ul> |    | 2<br>共有 <b>4</b> 家 | 项目编号导大测试<br>建设单位<br>投标单位,其中3家单位已递交 | 投标文件      |      | 项目名称<br>招标代理 | 、导入测试<br>1 |                  |                    |                                       |                     |                   |
| 🗋 现场唱标                                                              |    | 序                  | 单位名                                | 称         | 投标状态 | 标书状况         | 投标文件       | 送达时间             | 修改                 | 删除                                    | 上传                  | 退回                |
| □ 开标结束                                                              |    | 1 test             |                                    |           | 已递交  | 未启封          | 2016年05月1  | 14:45:38         | Ø                  | $\times$                              | 1                   | •                 |
|                                                                     |    | 2 test1            | 1                                  |           | 已递交  | 未启封          | 2016年05月1  | L6日 14:47:00     | Ø                  | $\times$                              | 1                   | - *               |
|                                                                     |    | 3 test2            | 2                                  |           | 已递交  | 未启封          | 2016年05月1  | L6日 14:47:45     | Ø                  | $\times$                              | 1                   | •                 |
|                                                                     |    | 4 test             | 3                                  |           | 未递交  | 未启封          | 2016年05月1  | L6日 14:52:33     | Ø                  | ×                                     | 1                   | - • •             |

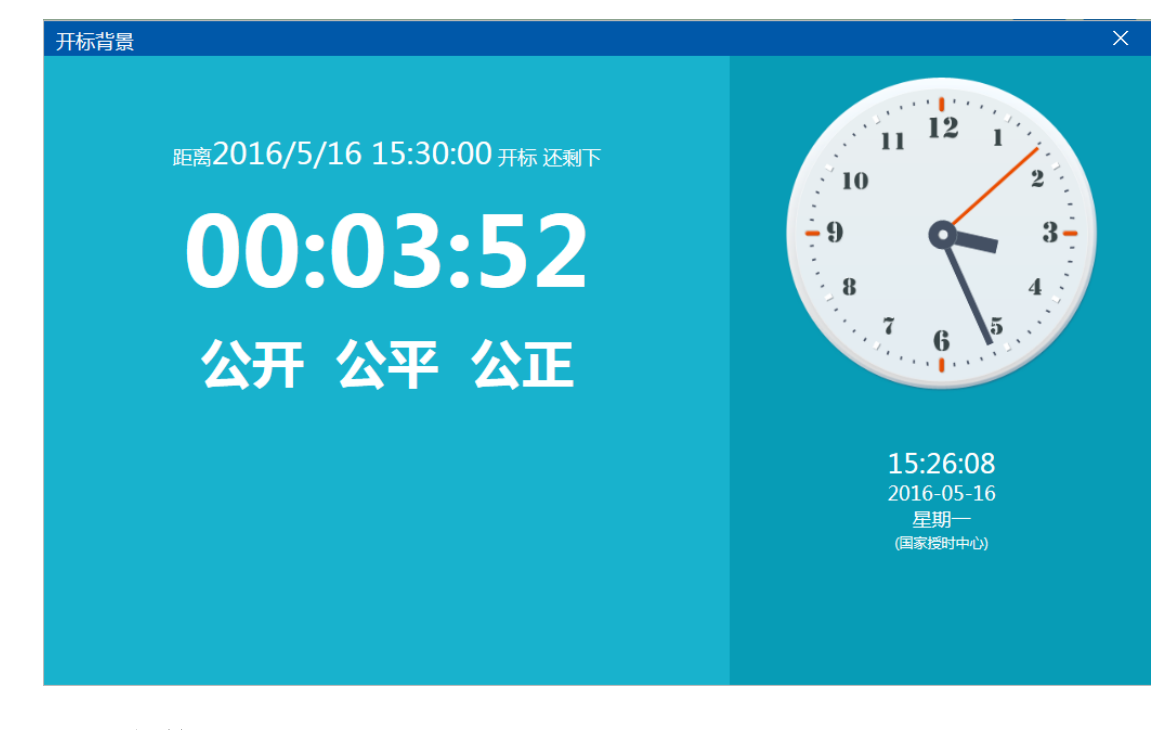

# 4、参数设置

设置本项目的最高限价及相关参数。

|                                            | 荆州 | ₩ 网上开评标系统      | 当前标段 | : 导入测试 |    | Ŧ     | ●         ●           标系统         评标系统 | ?帮助 🙂<br>视频会议<br>欢迎您,开 | 关闭<br>会议列表<br>示管理员! |
|--------------------------------------------|----|----------------|------|--------|----|-------|----------------------------------------|------------------------|---------------------|
| <b>;;;</b>                                 |    |                |      |        |    |       |                                        | 开标记录                   | 招标文件                |
| 项目开标                                       |    |                |      |        |    |       |                                        |                        |                     |
| D                                          |    | 项目编号:          |      | 导入测试   |    | 项目名称: | 导入测试                                   |                        |                     |
| <ul> <li>项目管理</li> <li>公布投标人</li> </ul>    |    | 评标基准价下降比例值(%): |      | 0 %    |    | 最高限价: | 0                                      |                        |                     |
| 🍈 参数设置                                     |    |                | _    |        | 保存 |       |                                        |                        |                     |
| □ 标书解密                                     |    |                |      |        |    |       |                                        |                        |                     |
| <ul> <li>凱 切场唱标</li> <li>① 开标结束</li> </ul> |    |                |      |        |    |       |                                        |                        |                     |
|                                            |    |                |      |        |    |       |                                        |                        |                     |

# 5、标书解密

5.1 首先所有投标单位依次进行解密,需插入单位 CA 锁,输入密码后进行解密。

5.2 所有投标人解密完成后再由招标人进行解密。

5.3 解密成功后点击按钮【批量导入】。

投标人、代理机构都需注意: CA 锁有效期快到后,应先去延长有效期,再制作电子招标文件或投标文件。延长有效期会变更 CA 锁信息,如果是在延期前制作的招标文件、投标文件,延期后将导致标书无法解密!

| 🐼 荆:                                                                                            | <b>州</b> 网上开评标系线                                                                                                    | 充                                                                                                    | 当前标段:导入测试                                                                           | t                            | 开标                                  | ?帮助           系统         评标系统           文迎您 | ●关闭<br>(会议 会议列表<br>(, 开标管理员 !)                                                                                          |
|-------------------------------------------------------------------------------------------------|----------------------------------------------------------------------------------------------------|----------------------------------------------------------------------------------------------------|-------------------------------------------------------------------------------------|------------------------------|-------------------------------------|---------------------------------------------|----------------------------------------------------------------------------------------------------|
| ●           项目开标                                                                                | 解密时间: 2016年05月16                                                                                                    | 6日 09:00:00                                                                                                    | 剩余时间: 00时2                                                                          | <b>0<sub>分</sub>36</b> 秒 可用时 | 长: 420(分钟)                          | 开标                                          | 己录 招标文件                                                                                                    |
| <ul> <li>项目管理</li> <li>公布投版人</li> <li>参数设置</li> <li>新秋解電</li> <li>取场場示</li> <li>开标端束</li> </ul> | 招标人解密         批進导)           皮         投稿单位名称           1         test         2.招标人解密           2         test1         3         test2           4         test3         4         test3 | <ul> <li>批量唱</li> <li>立石</li> <li>3</li> <li>4</li> <li>4</li> <li>5</li> <li>5</li> <li>6</li> <li>7</li> <li>7</li> <li>8</li> <li>9</li> <li>9</li> <li>10</li> <li>10</li></ul> | 現际单位解版状态            東解密            未解密            未解密            未解密            未解密 | 解疫的                          | 招标人解丧状态<br>未解密<br>未解密<br>未解密<br>未解密 | 招标<br>投标单位前来<br>ゆ<br>ゆ<br>ゆ                 | 未开始解密       光盘     期除       ↑     ×       ↑     ×       ↑     ×       ↑     ×       ↑     ×       ↑     ×       ↑     × |
| 投标单位解释<br>项目编辑<br>项目名和<br>建设单位<br>招标代理<br>投标单位                                                  | 2<br>弓 导入测试<br>弥 导入测试<br>立<br>理<br>泣 test<br>投材                                                                                                    | 验证用户目       请输》       密码:       还有                                                                                                    | □<br>、<br>您的□<br>冬<br>以访问USB<br>8<br>次机会<br>8<br>次机会<br>米<br>解密投标文<br>投标文件          | KEY:                         |                                     |                                             | 2<br>位解密<br>シ<br>シ<br>シ                                                                                                 |

### 6、现场唱标

招标人(代理机构)根据显示的投标单位投标报价、工期、质量承认等信息进行现场唱标。

|                                        | 荆州 网上开评标系统  | 当前标段:荆州结 | 合评估法第三 | 轮测试JU       | 日 一 一 一 一 一 一 一 一 一 一 一 一 一 一 一 一 一 一 一 | <ul> <li>?帮助 ①关闭</li> <li>视频会议</li> <li>评标系统 欢迎您,开标管</li> </ul> | 日<br>会议列表<br>2 <b>理员!</b> |
|----------------------------------------|-------------|----------|--------|-------------|-----------------------------------------|-----------------------------------------------------------------|---------------------------|
| <b>~</b>                               |             |          |        |             |                                         | 开标记录 指                                                          | 留标文件                      |
| 项目开标                                   | 异常情况        |          |        |             |                                         |                                                                 |                           |
| 🗋 项目管理                                 | 序 投标单位名称    | 工期(日历天)  | 质量承诺   | 投标总价小写(元)   | 投标保证金(元)                                | 项目经理或注册建造师                                                      | 开标备                       |
| □ 公布投标人                                | 1 test1(修改) | 365      | 优良     | 59293958.26 | 1                                       | 1                                                               |                           |
| <ul> <li>参数设置</li> <li>标书解索</li> </ul> | 2 test2     | 365      | 合格     | 59020260.69 | 1                                       | 1                                                               |                           |
| - 现场唱标                                 | 3 test3     | 365      | 省优     | 58576841.31 | 1                                       | 1                                                               |                           |
| 🗋 开标结束                                 | 4 test4     | 365      | 市优     | 58108113.64 | 1                                       | 1                                                               |                           |
|                                        | 5 test5     | 365      | 市优     | 57927303.21 | 1                                       | 1                                                               |                           |
|                                        | 6 test6     | 365      | 优良     | 59293958.27 | 1                                       | 1                                                               |                           |
|                                        | 7 test7     | 365      | 优良     | 59293958.26 | 1                                       | 1                                                               |                           |
|                                        | 8 test8     | 365      | 优良     | 59293958.26 | 1                                       | 1                                                               |                           |
|                                        | 9 test9     | 365      | 合格     | 59020260.69 | 1                                       | 1                                                               |                           |
|                                        | 10 test10   | 365      | 省优     | 58576841.31 | 1                                       | 1                                                               | 备注单位                      |
|                                        | 11 test12   |          |        |             |                                         |                                                                 | 经检查数                      |
|                                        |             |          |        |             |                                         |                                                                 |                           |

7、保证金进账查询(重要)

7.1 招标人(代理机构)登陆会员系统,查询保证金缴纳情况。点击按钮【进账查询】。

| 🔊 荆州市           | 公共    | 资源电子交易平台                 | く<br>ロート<br>に<br>に<br>の<br>に<br>の<br>に | 招标代理 |                  | 服务大厅    | 前面信       |           |                       | ð |
|-----------------|-------|--------------------------|----------------------------------------|------|------------------|---------|-----------|-----------|-----------------------|---|
| - 🥱 🌣 🔦 🎁 🥴 201 | 6年05月 | 目16日 15时48分18秒           |                                        |      |                  |         |           |           |                       |   |
| 业务管理            |       | 标段编号                     | ):                                     |      | 标段名称:            |         |           |           | <b>入</b> 搜索<br>SERRCH |   |
| 首中标结果公告 ^       | 序     | 标段编号                     | 项目名称                                   |      | 标段名称             |         | <b>.</b>  | 脑间        | 保证金查询                 | 9 |
| 一 中标通知书归档       | 1     | JZZTBJS20160328002004-01 | 保证金测试20160406(请勿报名)                    | 保证;  | 金测试0509          |         | 2016-05   | -11 03:00 | Q                     | ^ |
| □ 1 特殊情况        | 2     | JZZTBJS20160328002003-01 | 保证金测试20160406 (请勿报名)                   | 保证   | 金測试0504          |         | 2016-05   | -10 04:00 | Q                     |   |
| 一 开评标异常报告       | 3     | JZZTBJS20151015001017-01 | 20151015测试项目(保证金)                      | 2016 | 50407保证金测试项目(建行  | 测试 )    | 2016-05   | -04 19:00 | Q,                    |   |
| 🗆 📒 保证金管理       | 4     | JZZTBJS20160328002002-01 | 保证金测试20160406(请勿报名)                    | 4536 | 5                |         | 2016-05   | -04 18:00 | Q                     |   |
| 前 非中标候选人退还保证    | 5     | JZZTBJS20151015001012-01 | 20151015测试项目(保证金)                      | 0227 | 7保证金测试项目         |         | 2016-04   | -30 18:00 | Q                     |   |
| 一 中标候选人退还保证金    | 6     | JZZTBJS2016042701001-01  | 测试项目0427(请勿报名)                         | 1标测  | 则试               |         | 2016-04   | -27 19:00 | Q                     | - |
| 当 保证全讲帐查询       | 7     | JZZTBJS20160328002001-01 | 保证金测试20160406(请勿报名)                    | 4536 | 5                |         | 2016-04   | -26 17:00 | Q                     |   |
|                 | 8     | JZZTBJS20151015001004-01 | 20151015別版质目(保证全)                      | 2016 | i测试项目 ( 保证金测试请勿折 | 6名) 三标段 | 2016-04   | -23 16:00 | Q                     |   |
|                 | 9     | JZZTBJS20151015001008-01 | 20151015测试项目(保证金)                      | 保证   | 金測试项目(招行支付购成屏    |         | 2016-04   | -23 14:00 | Q                     |   |
| 費用管理            | 10    | JZZTBJS20160328001001-01 | 保证金测试20160329(请勿报名)                    | 保证   | 金测试20160329(请勿报名 | ) 2133  | 2016-04   | -23 09:00 | Q                     |   |
| ◎ 工本费清算         | 11    | JZZTBJS20151015001013-01 | 20151015测试项目(保证金)                      | 0228 | 保证金测试项目          |         | 2016-02   | -28 17:00 | Q                     |   |
|                 | 12    | JZZTBJS20151015001011-01 | 20151015测试项目(保证金)                      | 保证   | 金测试项目(中行支付测试请    | 勿报名)    | 2016-02   | -26 18:00 | Q                     |   |
|                 | 13    | JZZTBJS20151015001006-01 | 20151015测试项目(保证金)                      | 保证   | 金测试项目(保证金他行支付    | 」中行请勿报名 | ) 2016-02 | -25 18:00 | Q                     |   |
| 诚信库管埋           | 14    | JZZTBJS20151015001010-01 | 20151015测试项目(保证金)                      | 保证:  | 金测试项目(建行支付测试请    | 沕报名)    | 2016-02   | -24 11:00 | Q                     | - |

7.2 核对电子回单信息:信息一致的选择"是",不一致的选择"否"。最后点击【修改

#### 保存】

| 保证金入账明细     |              |                                          |                                   |                        |                           |                                                | -                                                   |                          |     | ×       |
|-------------|--------------|------------------------------------------|-----------------------------------|------------------------|---------------------------|------------------------------------------------|-----------------------------------------------------|--------------------------|-----|---------|
| 01          | 标段信息         | Ĭ                                        |                                   |                        |                           |                                                |                                                     |                          | —   |         |
|             | 保证金金         | 项目编号: J<br>标段编号: J<br>建设单位: 3<br>额(元): 8 | ZZTBJS20160:<br>ZZTBJS20160:<br>2 | 328001<br>328001001-01 |                           | 项目名称:保证:<br>标段名称:保证:<br>招标代理:国泰派<br>开标时间: 2016 | 全測试20160329(<br>全測试20160329(<br>動试<br>年04月23日 09时00 | 青勿报名)<br>青勿报名)2133<br>)分 |     |         |
| 02          | 保证金支         | 反付信息                                     | 4.修改份                             | 禄                      |                           |                                                |                                                     |                          | —   |         |
| 1.查询保证金缴纳情况 | 进账查询         | 修改保存                                     |                                   |                        |                           |                                                |                                                     |                          |     |         |
|             | 序支           | 付时间                                      | 支付金额(元)                           | 诚信库户名                  | 诚信库开户行                    | 被信库开户账号                                        | 电子回单信息                                              | 是否一致                     |     |         |
|             | 1 201<br>1 1 | .6/4/12 1<br>:44:59                      | 8.00                              | 张四                     | 中国建设银行                    | C00700                                         | Q,                                                  | 否                        | ~   |         |
|             | 2 201<br>2 6 | .6/4/21 1<br>::22:49                     | 8.00                              | 湖北 建设集<br>团有限公司        | 中国农业银行荆州<br>市沙市支行         | 2 3 10000007                                   | Q,                                                  | 是                        | ☑ 3 | .选择是否一致 |
|             | 3 201<br>3 5 | .6/4/22 1<br>::18:05                     | 8.00                              | 武汉. 集团<br>有限公司         | 交通银行股份有限<br>公司武汉东西湖支<br>行 | 421                                            | 核对回单信息                                              | 是                        |     |         |
|             | 4 201<br>4 6 | 16/4/6 1<br>51:01                        | 8.00                              | 张三                     | 中国建设银行                    | 4 <u>2000000</u>                               | Q                                                   | 是                        |     |         |
|             |              |                                          |                                   |                        |                           |                                                |                                                     |                          |     |         |

| <b>()</b>                               | <b>划州</b> 。网上开评标系统 | 当前标段:导入          | 、测试                            | ●         ●           开标系统         评标系统 | ?帮助<br>(1)关闭<br>视频会议 会议列表<br>欢迎您,开标管理员! |
|-----------------------------------------|--------------------|------------------|--------------------------------|-----------------------------------------|-----------------------------------------|
| <del>.</del>                            |                    |                  |                                |                                         | 开标记录 招标文件                               |
| 项目开标                                    | 异常情况               |                  |                                |                                         |                                         |
| 项目管理                                    | 序 投标单位名称           | 条注               |                                | ×                                       | 修改                                      |
| <ul> <li>公布投标人</li> <li>参数设置</li> </ul> | 1 test             | 保存 取消            | 输入开标备注最长不得超过50                 | 0字。                                     | Ø                                       |
| - 标书解密                                  | 2 test1            | 单位 <b>夕</b> 称 te | et3                            | _                                       | Ű                                       |
| 〕 现场唱标                                  | 3 test2            | ++121-210 (e     | ぶしつ<br>減信度基本自信自与投転保证金由子同単信由不一致 | A                                       | Ø                                       |
| □ 开标a本                                  | 4 test3            | 开标备注 选择原因        |                                | *                                       | 2                                       |
| 评标准备                                    |                    |                  |                                |                                         |                                         |

7.3 电子回单信息不一致的单位,将核对结果录入开标系统。

8、开标结束

开标结束后点击【开标结束】

|                                                                                                 | 荆州 | 网上开评标系统         | 当前标段:导入测试 | 日本   | ?帮助 ◎关闭<br>视频会议 会议列表<br>平标系统 欢迎您,开标管理员! |
|-------------------------------------------------------------------------------------------------|----|-----------------|-----------|------|-----------------------------------------|
| 9                                                                                               |    |                 |           |      | 开标记录 招标文件                               |
| 项目开标                                                                                            |    |                 |           |      |                                         |
| <ul> <li>项目管理</li> <li>公布投标人</li> <li>参数设置</li> <li>标书解密</li> <li>到场端标</li> <li>开标结束</li> </ul> | -  | 开标结束时间:<br>操作人: |           | 签章   |                                         |
|                                                                                                 |    |                 |           | 开标结束 |                                         |

# 9、开标情况同步(非网上开标的需手动录入)

9.1 登陆交易系统,点击【开标情况】。带红色网字的项目是网上开评标的项目,开标结 束后可直接点击【获取开标数据】:不是网上开评标的项目,需要手动录入开标数据。

| 🐼 荆州市                  | 公共   | 共资源电子交易平                                                                                                    | 口国泰测试,                 | 招标代理                                          | 服务大厅   |                   | 3 <b>?</b><br>3网 帮助 | U<br><sub>关闭</sub> |
|------------------------|------|----------------------------------------------------------------------------------------------------|------------------------|-----------------------------------------------|--------|-------------------|---------------------|--------------------|
| 99 🌣 🔦 🎁 🥹 201         | 6年05 | 月24日 20时37分47秒                                                                                                    |                        |                                               |        |                   |                     |                    |
| 业务管理                   |      |                                                                                                    |                        |                                               |        |                   | ● 未开标 ○             | 已开标                |
| 招标文件提交     个           |      | 标段(包)编                                                                                                    | 룩:                     | 招标项目名称:                                       |        |                   | Q                   | ineн 💿             |
| 招标公告发布                 | 序    | 标段(包)编号                                                                                                    | 招标项目名称                 | 标段(包)名称                                       | 标段(包); | 分类                | 开标时间                | 查看                 |
| □ 投标人提问查看              | 1    | JZZTBJS2016052101002-01                                                                                                    | 测试项目003(请勿报名)          | 测试项目003(请勿报名)-02 (网)                          | 施工     | 201               | 16-05-24 16:30      | Q                  |
| ■ 音知应有文件定文 ■ 招标人代表备案   | 2    | JZZTBJS2016051201001-01                                                                                                    | 测试项目002——(请勿报名)        | 測试项目002—— ( <mark>诸</mark> 勿报名 ) ( <b>网</b> ) | 施工     | 201               | 16-05-20 21:00      | Q,                 |
| 詳示表示抽取申请               | 3    | JZZTBJS2016051102002-01                                                                                                    | 测试项目001-请勿报名           | 测试项目001-请勿报名 (网)                              | 施工     | 201               | 16-06-01 22:00      | Q,                 |
| 日 道 开标评标               | 4    | JZZTBJS2016051102001-01                                                                                                    | 测试项目001-请勿报名           | 测试项目001-请勿报·B (网)                             | 施工     |                   |                     | Q,                 |
| 首 开标情况                 | 5    | JZZTBJS20160328002003-01                                                                                                    | 保证金测试20160406(请勿报名)    | 保证金测试0504                                     | 施工     | 201               | 16-05-10 04:00      | Q                  |
|                        | 6    | JZZTBJS20160328002002-01                                                                                                    | 保证金测试20160406 ( 请勿报名 ) | 4536                                          | 施工     | 201               | 16-05-04 18:00      | Q                  |
| 当 指标异常                 | 7    | JZZTBJS2016042604002-01                                                                                                    | 资格预审测试0426             | 资格预审测试0426-002 (网)                            | 施工     |                   |                     | Q,                 |
| 日 道 定for 首 评标结果公示      | 8    | JZZTBJS2016042701001-01                                                                                                    | 测试项目0427(请勿报名)         | 1标测试 (网)                                      | 施工     | 201               | 16-04-27 19:00      | Q,                 |
|                        | 9    | JZZTBJS2016042604001-02                                                                                                    | 资格预审测试0426             | 资格预审测试0426-002 (网)                            | 施工     |                   |                     | Q,                 |
| 📋 中标通知书归档              | 10   | JZZTBJS2016042604001-01                                                                                                    | 资格预审测试0426             | 资格预审测试0426-001 (网)                            | 施工     |                   |                     | Q,                 |
| 当 档案归档                 | 11   | JZZTBJS20151015001017-01                                                                                                    | 20160407保证金测试项目(建行测试)  | 20160407保证金测试项目(建行测试)                         | 施工     | 201               | 16-05-04 19:00      | Q,                 |
|                        |      | (J-2) (J-2) |                        | *** LT                                        | 1 2    | 2 75              |                     | 1/2 🔽              |
| W16库官理<br>400.850.3300 |      |                                                                                                    |                        |                                               | 1 2    | - <sup>- 下央</sup> | /  馬火               | 1/3                |
| 400-830-3300           |      | 自贞 开标情况 日本                                                                                                    |                        |                                               |        |                   |                     | _                  |
| 新增标段(包)信息              |      |                                                                                                    |                        |                                               |        |                   |                     | ×                  |
| 修改保存                   |      |                                                                                                    |                        |                                               |        |                   |                     |                    |
| 01                     | )    | 招标项目信息                                                                                                    |                        |                                               |        | —                 |                     | Â                  |
|                        |      | 招标项目编号: JZZTBJS                                                                                                    | 2016042701003          |                                               |        |                   |                     |                    |
|                        |      | 招标项目名称: 测试项目                                                                                                    | 10427(请勿报名)            |                                               |        |                   |                     |                    |
|                        |      | 招标人: 0710989                                                                                                    | 98987                  |                                               |        |                   |                     |                    |
| 02                     | )    | 标段(包)信息                                                                                                    |                        |                                               |        | —                 |                     |                    |
|                        |      | 标段(包)名称:*                                                                                                    |                        |                                               |        | 复制                |                     |                    |
|                        |      | 标段(包)内容:*                                                                                                    |                        |                                               |        | 挑选                |                     |                    |
|                        |      | 招标范围:*                                                                                                    |                        |                                               |        |                   |                     |                    |
|                        |      |                                                                                                    |                        | <b>_</b>                                      |        |                   |                     |                    |
|                        |      | 标段合同估算价:*                                                                                                    | 万元                     | 采用网上招投标: <sup>•</sup> 是 • 否 •                 |        |                   |                     |                    |
|                        |      | 计划发包时间:*                                                                                                    |                        | 11 201882上日期:                                 | 历天     |                   |                     |                    |
|                        |      | <b>招标方式:</b> 公开招                                                                                                    | 标 🔽                    | 资审方式: 资格预审 💟                                  |        |                   |                     |                    |
|                        |      |                                                                                                    |                        |                                               |        |                   |                     |                    |

#### 9.2 获取开标数据:

|                                                                                |         |    | × |
|--------------------------------------------------------------------------------|---------|----|---|
| 获取开标数据 打印开标记录 推送网站                                                             |         |    |   |
| 01 标段(包)信息<br>标段(包)编号: JZZTBJ52016052101001-01<br>场现金的名称: 购时面后003 ( 黄尔探名 ) -01 |         |    |   |
| 开标的学习 执行成功                                                                     |         |    |   |
| 02 投标单位信息 同步信息成功!                                                              |         |    |   |
| 序 · · · · · · · · · · · · · · · · · · ·                                        | [期(日历天) | 进入 |   |
| 1 测数用投标单位C                                                                     | 710     | Ø  |   |
| 2 张四                                                                           | 700     | Ø  |   |
| 3 张三                                                                           | 730     | Ø  |   |
|                                                                                |         |    |   |

### 9.3 手动录入开标数据:录入完成后点击【开标结束】

| 查看开标情况          |                                                                                                |    | × |
|-----------------|------------------------------------------------------------------------------------------------|----|---|
| 打印开标记录 推送网站 开标绰 | 结束                                                                                             |    |   |
| 01              | 标段(包)信息                                                                                        | —  |   |
|                 | 标段(包)编号: JZZTBJS201603280 <del>090</del> 3-01<br>标段(包)络称: 保证金测试0504<br>开标时间: 2016/5/10 4:00:00 |    |   |
| 02              | 投标单位信息                                                                                         | —  |   |
|                 | 序 单位名称 投标报价(元/%) 项目负责人 工期(日历天)                                                                 | 进入 |   |
|                 | 1 省综测试招标8 张爽                                                                                   | Ø  |   |
|                 | 2 张四 田二                                                                                        | Ø  |   |
|                 |                                                                                                |    |   |

| 查看开标情  | 况      |                             |               |     |                     |         |   |   | × |
|--------|--------|-----------------------------|---------------|-----|---------------------|---------|---|---|---|
| 打印开标记录 | 录入详细情况 |                             |               |     |                     |         |   | × |   |
|        | 修改保存   |                             |               |     |                     |         |   |   |   |
|        | 01     | 单位信息                        |               |     |                     |         | — |   |   |
|        |        | 单位名称:<br>项目负责人:             | 省综测试招标B<br>张爽 |     | 法定授权人:              |         |   |   |   |
|        | 02     | 标书信息                        |               |     |                     |         | — |   |   |
|        |        | 报价(元)费率(%):<br>工期:<br>质量要求: |               | 日历天 | 缴纳保证金金额:<br>标书密封情况: | <br>「完整 | 元 |   |   |
|        |        | 投标文件电子格式:                   | 无<br>         | ×   | 报价方式:               | 急价报价    | M |   |   |
|        |        | 备注:                         |               |     |                     |         |   |   |   |
|        |        |                             |               |     |                     |         |   |   |   |

#### 9.4 推送网站: 点击按钮【推送网站】

| 查看开标情况        |                                                               |                         |    |
|---------------|---------------------------------------------------------------|-------------------------|----|
| 获取开标数据 打印开标记录 | 推送网站                                                          |                         |    |
|               | 标段(包)信息                                                       |                         | —  |
|               | 标段(包)编号: JZZTBJS2016053001001-01<br>标段(包)各称: 测试项目005<br>开标时间: |                         |    |
| 02            | 投标单位信息                                                        |                         | —  |
|               | 序 单位各称                                                        | 投标报价(元/%) 项目负责人 工期(日历天) | 进入 |
|               | 1 测数用投标单位D                                                    | 测试D<br>TT               | Ø  |
|               | 2 张四                                                          | ±±                      | Ø  |
|               | 3 玩二                                                          | =                       |    |
|               |                                                               |                         |    |